## BACnet/IP Slave I/O Modules

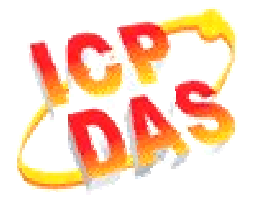

# FAQ for BNET-5000

| 1. | 如何透過 ICDT BACnet Pioneer 測試 BNET-5000?            | 1 |
|----|---------------------------------------------------|---|
|    |                                                   |   |
| 2. | 如何透過 BACnet Visual Test Shell (VTS) 測試 BNET-5000? | 3 |

### 1. 如何透過 ICDT BACnet Pioneer 測試 BNET-5000?

ICDT BACnet Pioneer是元米科技提供的免費測試軟體·將以BNET-5304控制DO[0] 並讀回DI[0]為例·BNET-5310亦可依此流程測試:

(1) 安裝軟體 ICDT BACnet Pioneer
 <u>http://www.icdt.com.tw/main/index.php/2013-07-09-05-16-50/2013-07-18-14-43-35/file</u>
 <u>/24-bacnetpioneerv1001</u>
 相關資訊請參閱元米科技:
 <u>http://www.icdt.com.tw</u>

- (2) 將 BNET-5304 的 DO.PWR 接 *電源+5VDC*、GND 接 *電源地*、DO0 接 DIO,開啟電源 並接上網路線。
- (3)執行 IDT BACket 找出本機及 BNET-5304 的 Device ID/Instance(預設 3577)。選 3577:

| 🔀 BACnet Pioneer |  |
|------------------|--|
| ۹ 🖉 🖉 🚽 🚽        |  |
| 4194302<br>3577  |  |
| Environ 1        |  |
|                  |  |
|                  |  |
|                  |  |

(4) 點選 Device 3577(.....) · 啟動掃描 BNET-5304 物件。

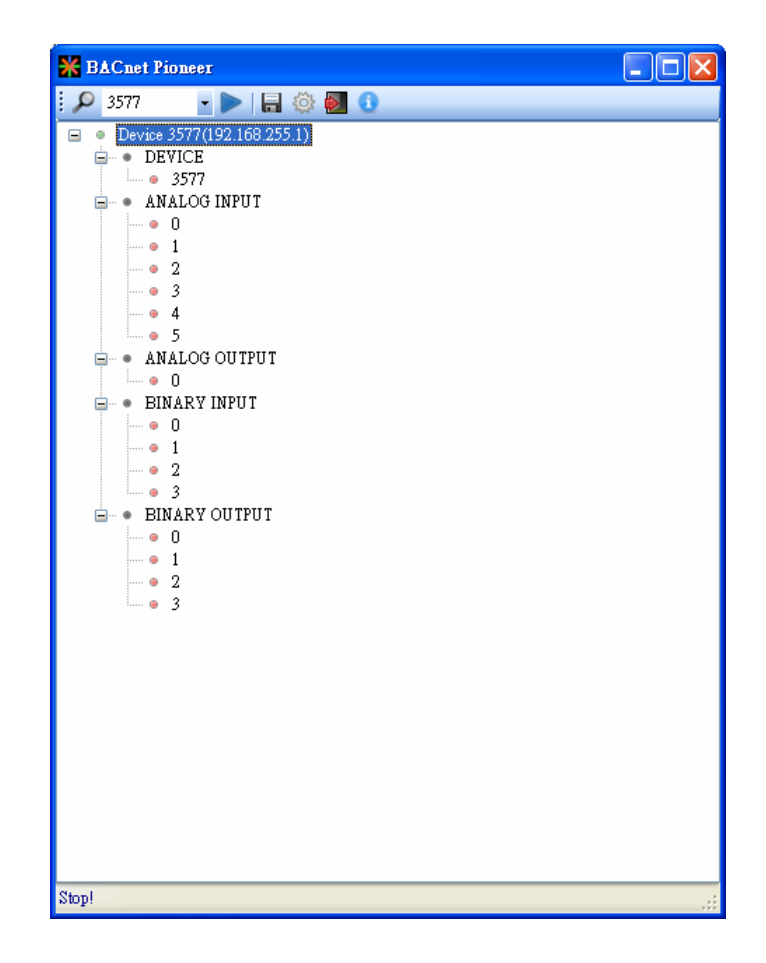

(5) 點選 BINARY OUTPUT→0, 啟動掃描 BOO 物件屬性。

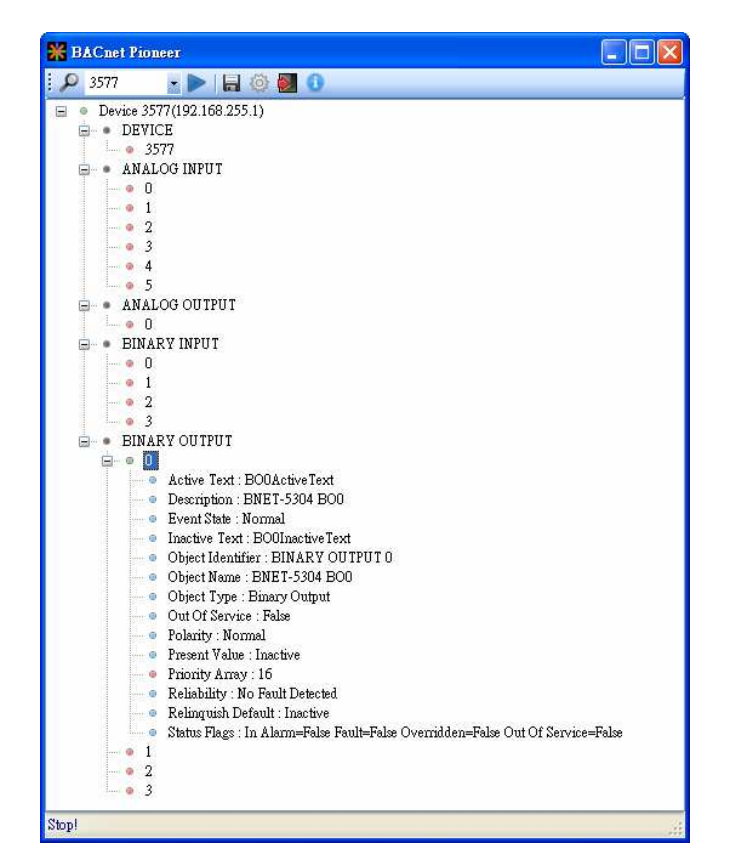

(6) 雙擊 Present Value, 設置 BOO 為 Active。

Ė

| • BINA | ARY OUTPUT                                                                      |
|--------|---------------------------------------------------------------------------------|
| ė o (  |                                                                                 |
|        | Active Text : BOOActiveText                                                     |
|        | Description : BNET-5304 BO0                                                     |
| 1      | Event State : Normal                                                            |
| 1      | Inactive Text : BO0InactiveText                                                 |
| 1      | Object Identifier : BINARY OUTPUT 0                                             |
|        | Object Name : BNET-5304 BO0                                                     |
|        | Object Type : Binary Output                                                     |
|        | Out Of Service : False                                                          |
|        | Polarity : Normal                                                               |
|        | Present Value : Active                                                          |
|        | Priority Array : 16                                                             |
| 1      | Reliability : No Fault Detected                                                 |
|        | Relinquish Default : Inactive                                                   |
|        | Status Flags : In Alarm=False Fault=False Overridden=False Out Of Service=False |

(7) 點選 BINARY INPUT→0→Present Value · 確認 BIO 為 Inactive ·

- BNET-5304 的 DI 為 Close GND 才是 Active。在本範例中,若 BOO 為 Inactive, 則 BIO 為 Active。
- ICDT Pioneer 必須點選項目,該項目數值才會更新。

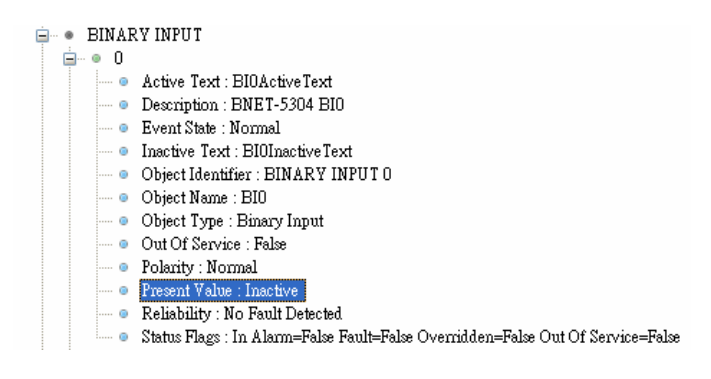

### 2. 如何透過 BACnet Visual Test Shell (VTS) 測試 BNET-5000?

以Visual Test Shell (VTS)控制BNET-5304的DO[0]並讀回DI[0]為例 · BNET-5310 亦可依此流程測試:

(1) 取得 Visual Test Shell (VTS), 請參考網址:

<u>http://vts.sourceforge.net/</u> 或 <u>http://sourceforge.net/projects/vts</u>

(2) 將 BNET-5304 的 DO.PWR 接 *電源+5VDC*、GND 接 *電源地*、DO0 接 DIO,開啟電源

並接上網路線。

(3)執行 💦 YINATE of Charles · 如果您 VTS 已設置 Devices · Ports · Names · 請跳至步驟(7)。

(4) 點選 Edit→Devices..., 設置 Name 為 MyDevice、Instance 為 1111, 按下 OK。

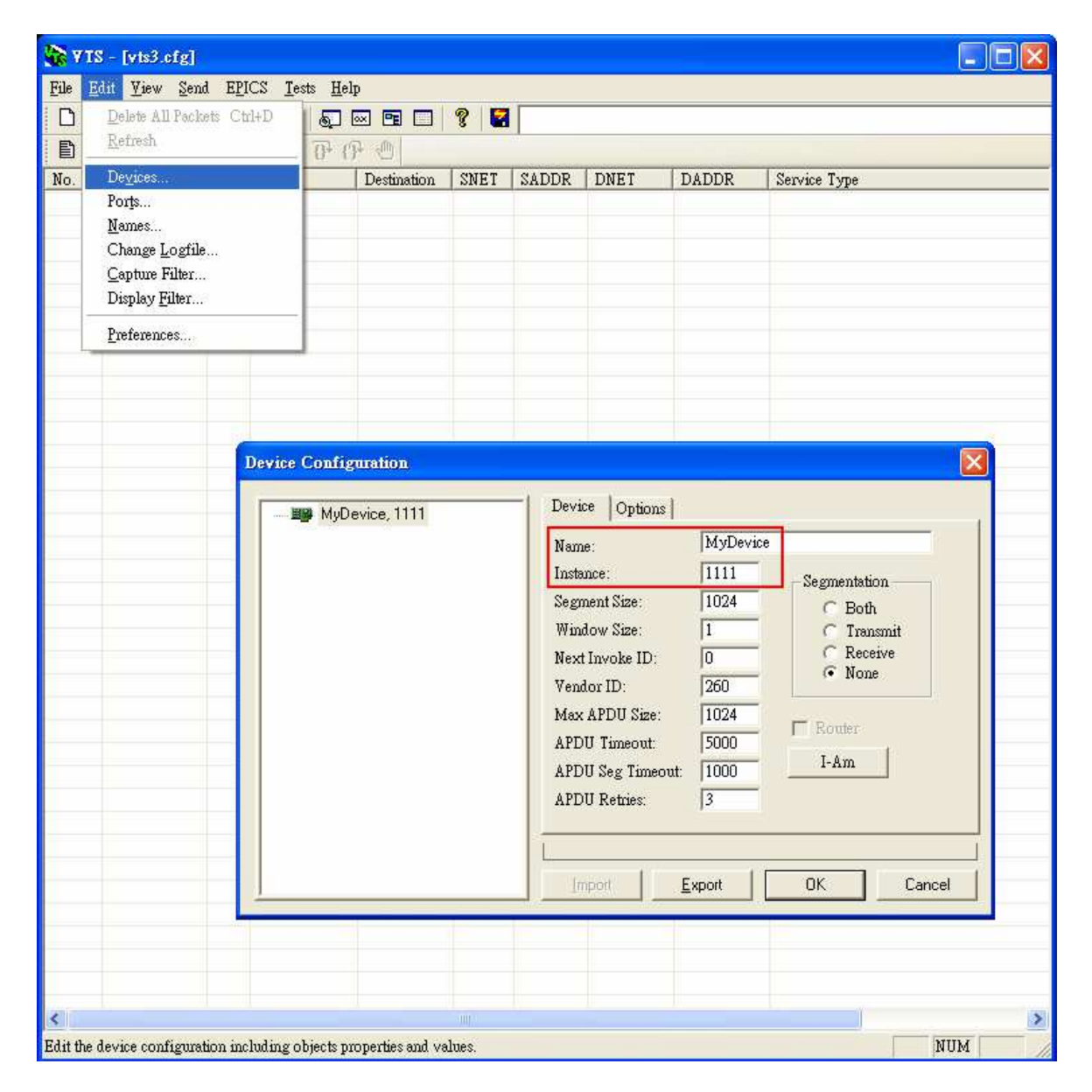

(5) 點選 Edit→Ports...,按下 New 按鈕,設置:

- Name 設為 MyPort; 勾選 Enable
- Network 設為1;選擇 MyDevice
- IP 頁籤 Interface 選擇可與 BNET-5304 通訊網路介面
- 按下 OK 或 Apply 繼續

| ¥TS - [vts3.cfg]                                                                       |            |                                                                                                    |                                                            |                                                                 |                                        |                       | E         |  |
|----------------------------------------------------------------------------------------|------------|----------------------------------------------------------------------------------------------------|------------------------------------------------------------|-----------------------------------------------------------------|----------------------------------------|-----------------------|-----------|--|
| le <u>Edit View Send EPIC</u><br>☐ <u>D</u> elete All Packets Ctrl-<br><u>R</u> efresh | Iests Help | 1                                                                                                  | 2                                                          |                                                                 |                                        |                       |           |  |
| o. De <u>v</u> ices                                                                    | Dest       | ination SNE                                                                                        | T SADDR                                                    | DNET                                                            | DADDR                                  | Service Type          | 2         |  |
| Names<br>Change Logfile<br>Capture Filter<br>Display <u>Fi</u> lter                    |            |                                                                                                    |                                                            |                                                                 |                                        |                       |           |  |
| Preferences                                                                            | Po         | rt Configurat                                                                                      | ion                                                        |                                                                 |                                        |                       |           |  |
|                                                                                        | F          | Name                                                                                               | Туре                                                       | Config                                                          | Sta                                    | atus                  | New       |  |
|                                                                                        |            | → MyPort                                                                                           | IP                                                         | 0xBAC0                                                          | ;Realte Ne                             | ew L                  | Delete    |  |
|                                                                                        |            |                                                                                                    |                                                            |                                                                 |                                        |                       | ок        |  |
|                                                                                        |            |                                                                                                    |                                                            |                                                                 |                                        |                       | Cancel    |  |
|                                                                                        | <u>1</u>   | lame: MyPor                                                                                        | t<br>MuDev                                                 | vice                                                            | ۹<br>•                                 | <sup>7</sup> Enable — | Apply     |  |
|                                                                                        |            | Null IP                                                                                            | Ethemet                                                    | ARCNET                                                          | MSTP   PTP                             |                       |           |  |
|                                                                                        |            | Interface Rea                                                                                      | altek RTL8168                                              | 3C(P)/8111C                                                     | (P) PCI-E Giga                         | bit Ethernet NIC      | - Packe 💌 |  |
|                                                                                        |            | UDP Port: Oxf<br>C Raw<br>C BTR (Anne<br>C BEMD (Anne<br>C BMP (Annes<br>C Foreign Dev<br>Host: XX | 3AC0<br>x-[])<br>nex-])<br>xice (Annex-J)<br>x.x[/mask][.p | Usually Oxf<br>0 = dynami<br>BBMD Pe<br>BBMD Pe<br>Iime-<br>ort | BACO (47808)<br>cally assigned<br>real |                       |           |  |
|                                                                                        | Ē          |                                                                                                    |                                                            | 10                                                              |                                        |                       |           |  |
|                                                                                        |            |                                                                                                    | 1                                                          |                                                                 |                                        |                       |           |  |
|                                                                                        |            |                                                                                                    |                                                            |                                                                 |                                        |                       |           |  |

(6) 點選 *Edit→Names...*,按下 *New* 按鈕,設置:

- Address Type 選擇 Local Station
- Name 設為 BNET-5304
- Port 選擇 MyPort
- Address 設置 BNET-5304 的 IP 192.168.255.1:47808(BNET-5304 預設值)
- 按下 *OK* 繼續。
- 註:TD 為本機,不可移除。

| VIEW VIEW Send        | EPICS Test | s Heln     |                             |                  |                                                                                                    |                                                    |                                         |             |
|-----------------------|------------|------------|-----------------------------|------------------|----------------------------------------------------------------------------------------------------|----------------------------------------------------|-----------------------------------------|-------------|
| Delete All Pack       | ets Ctrl+D |            | 2                           |                  |                                                                                                    |                                                    |                                         |             |
| Refresh               |            | 0 (P (P)   |                             |                  |                                                                                                    |                                                    |                                         |             |
| De <u>v</u> ices      |            | Destinatio | n SNET                      | SADDR            | DNET                                                                                                    | DADDR                                              | Service Type                            | L.          |
| Por <u>t</u> s        |            |            |                             |                  |                                                                                                    |                                                    |                                         |             |
| Names                 |            |            |                             |                  |                                                                                                    |                                                    |                                         |             |
| Canture Filter        |            |            |                             |                  |                                                                                                    |                                                    |                                         |             |
| Display <u>Filter</u> |            |            |                             |                  |                                                                                                    |                                                    |                                         |             |
| Preferences           |            |            |                             |                  |                                                                                                    |                                                    |                                         |             |
|                       |            |            |                             |                  |                                                                                                    |                                                    |                                         |             |
|                       |            |            |                             |                  |                                                                                                    |                                                    |                                         |             |
|                       |            | Names      |                             |                  |                                                                                                    |                                                    |                                         |             |
|                       |            |            |                             |                  |                                                                                                    |                                                    |                                         |             |
|                       |            | Name       |                             | Port             | Network                                                                                                    | Address                                            | [                                       | Ne <u>w</u> |
|                       |            | TD         | 304                         | MyPort<br>MyPort |                                                                                                    | 192.168.20                                         | 0.20:47808<br>05.1:47808                | Delete      |
|                       |            |            |                             |                  |                                                                                                    |                                                    |                                         |             |
|                       |            |            |                             |                  |                                                                                                    |                                                    |                                         | Import      |
|                       |            |            |                             |                  |                                                                                                    |                                                    |                                         | Export      |
|                       |            |            |                             |                  |                                                                                                    |                                                    |                                         |             |
|                       |            | 1          |                             |                  |                                                                                                    |                                                    |                                         |             |
|                       |            | Addres     | s <u>T</u> ype              |                  | <u>N</u> ame                                                                                                    | BNET-5304                                          |                                         | Cancel      |
|                       |            | C N        | ull<br>                     |                  | Port                                                                                                    | MuPort                                             | -                                       |             |
|                       |            | C Lo       | ical Broadca                | ist              | <u>r</u> on                                                                                                    |                                                    |                                         |             |
|                       |            | CB         | emote Broad                 | cast             | Network                                                                                                    |                                                    |                                         | -           |
|                       |            |            | Silloto Dioda               | 1000             | and the second second second second second second second second second second second second second second second | Provide statements and statements and              |                                         |             |
|                       |            | C B<br>C B | emote Statio                | n<br>ast         | Address                                                                                                    | 192.168.255.1                                      | :47808                                  |             |
|                       |            | C B<br>C G | emote Statio<br>obal Broadc | n<br>ast         | <u>A</u> ddress                                                                                                  | 192.168.255.1<br>Hex (C0-A8-00<br>or IP:port (192. | :47808<br>I-01-BA-C0)<br>168.0.1:47808) |             |
|                       |            | C R<br>C G | emote Statio<br>obal Broadc | n<br>ast         | Address                                                                                                    | 192.168.255.1<br>Hex (C0-A8-00<br>or IP:port (192. | :47808<br>+01-BA-C0)<br>168.0.1:47808)  |             |
|                       |            | C R<br>C G | emote Statio<br>obal Broadc | n<br>ast         | Address                                                                                                    | 192.168.255.1<br>Hex (C0-A8-00<br>or IP:port (192. | :47808<br>H01-BA-C0)<br>168.0.1:47808)  |             |
|                       |            | C B<br>C G | emote Statio<br>obal Broadc | n<br>ast         | Address                                                                                                    | 192.168.255.1<br>Hex (C0-A8-00<br>or IP:port (192. | :47808<br>+01-8A-C0)<br>168.0.1:47808)  |             |
|                       |            | C G        | emote Statio<br>obal Broadc | n<br>ast         | Address                                                                                                    | 192.168.255.1<br>Hex (C0-A8-00<br>or IP:port (192. | :47808<br>•01-8A-C0)<br>168.0.1:47808)  |             |

(7) 點選 Send→Object Access→WriteProperty,將開啟 WriteProperty 視窗。

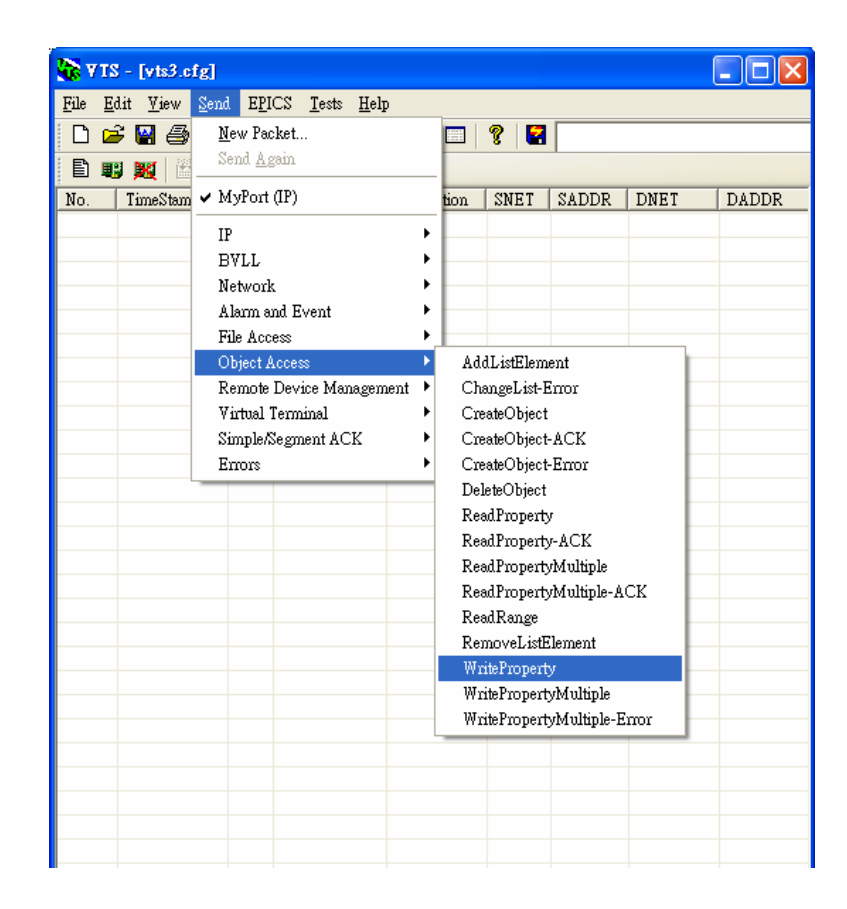

(8) WriteProperty 視窗→IP 頁籤: Destination 選擇 BNET-5304

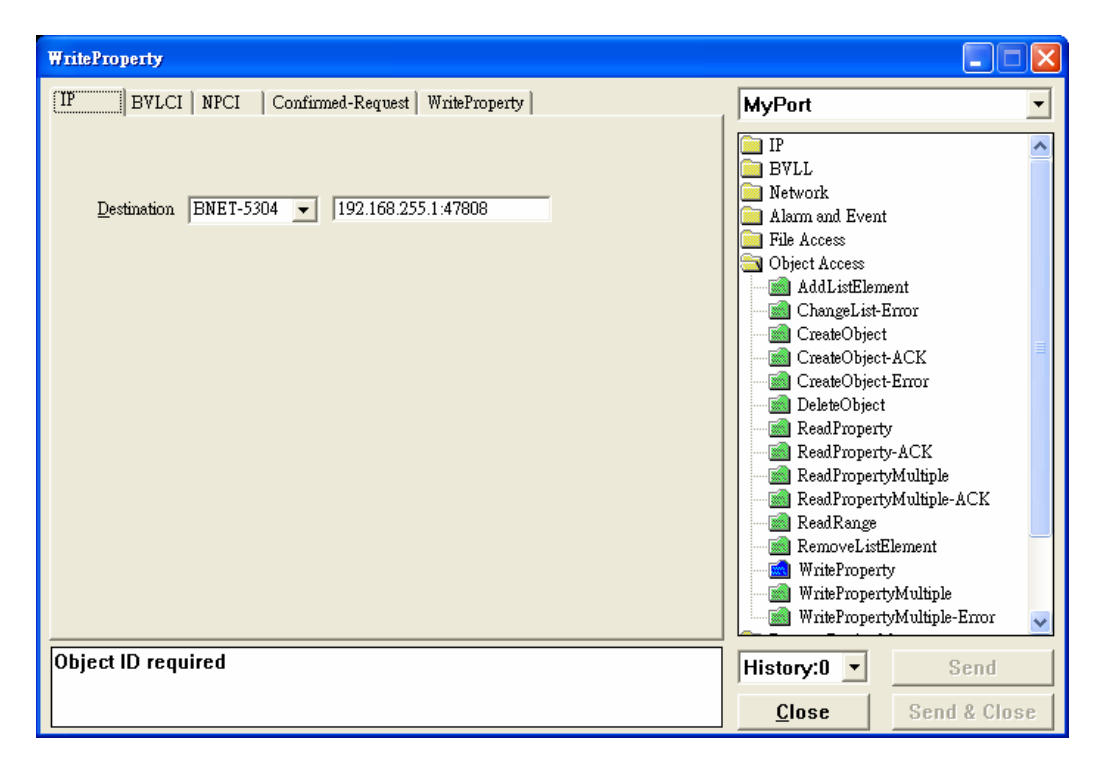

(9) WriteProperty 視窗→WriteProperty 頁籤, 依序設置 binary-output, 0、

present-value、BinaryPV(active),按下 Send & Close 按鈕,步驟如下所示:

| WriteProperty                                                                     |                                                                                                    |                                                                                             |
|-----------------------------------------------------------------------------------|----------------------------------------------------------------------------------------------------|---------------------------------------------------------------------------------------------|
| IP   BVLCI   NPCI   Confirmed-Request WriteProperty                               | MyPort                                                                                                    | •                                                                                           |
| Object ID binary-output, 0 ID<br>Property present-value  Array Value Any Prionity | ☐ IP<br>☐ BVLL<br>Network<br>☐ Alarm and Event<br>☐ File Access<br>☐ Object Access<br>☐ AddListEleme<br>☐ CreateObject<br>☐ CreateObject<br>☐ CreateObject<br>☐ CreateObject<br>☐ ReadProperty<br>☐ ReadProperty<br>☐ WriteProperty<br>☐ WriteProperty | ent<br>irror<br>ACK<br>Error<br>ACK<br>Multiple<br>Multiple-ACK<br>lement<br>Multiple-Error |
| C0A8FF01 BAC0810A 00150104 0003410F 0C010000<br>0019553F 91013F                   | History:0 💌                                                                                                    | Send                                                                                        |
|                                                                                   | <u>C</u> lose                                                                                                    | Send & Close                                                                                |

● Object ID 項目按下 ID...按鈕選擇 binary-output, BOØ 則 instance 設為 Ø。

| Object ID                             | ×                                                      |
|---------------------------------------|--------------------------------------------------------|
| An object identifi<br>an instance num | ier is made of two components: an object type and ber. |
| Object Type                           | binary-output                                          |
| Reserved Type                         | 4 Reserved types range 0127                            |
| Vendor Type                           | Vendor Types range 1281023                             |
| Instance                              | 0 Instance range 04194303                              |
| Here is how the                       | value can be entered directly:                         |
|                                       | binary-output, 0                                       |
|                                       |                                                        |

- Property 選擇 Present-Value
- Value 按下 Any...按鈕,開啟視窗 Add 並選擇 BinaryPV,開啟 Set...設為 active。

| ABSTRACT-SYNTAX.&Type                                                                                                    |                                    |
|----------------------------------------------------------------------------------------------------|------------------------------------|
| Type       Context       Data         BinaryPV       9101       Add         Bemove       Bemove         Iype       BinaryPV       ▼         Context       ▼       ▼         Quite       Set         OK       Cancel | BACnet BinaryPY<br>BinaryPV active |

#### ● 按下 Send & CLose, VTS 送出封包與 BNET-5304 立即回應如下:

| 💦 V I S               | 5 - [vts3.cfg]                                              |      |           |             |      |       |      |       |                                                                 |     |
|-----------------------|-------------------------------------------------------------|------|-----------|-------------|------|-------|------|-------|-----------------------------------------------------------------|-----|
| <u>F</u> ile <u>E</u> | ile <u>Edit Vi</u> ew Send EPICS <u>I</u> ests <u>H</u> elp |      |           |             |      |       |      |       |                                                                 |     |
| 00                    | D 🖻 🗑 🎒 🗙 U 🚸 🔷 😡 🖻 🗐 🦹 📓                                   |      |           |             |      |       |      |       |                                                                 |     |
| E .                   | <b>9 🐹   🕮 </b> 🗐                                           | ) El | ) 仍 仍 謹   | P 🕘         |      |       |      |       |                                                                 |     |
| No.                   | TimeStamp                                                   | Port | Source    | Destination | SNET | SADDR | DNET | DADDR | Service Type                                                    |     |
| <b>→</b> 0            | 16:33:28.776                                                | M    | TD        | BNET-5304   |      |       |      |       | WriteProperty, ID=66 binary-output_0, present-value, active (1) | ]   |
| ←1                    | 16:33:28.776                                                | М    | BNET-5304 | TD          |      |       |      |       | Simple ACK, ID=66, WriteProperty ACK                            |     |
|                       |                                                             |      |           |             |      |       |      |       |                                                                 |     |
|                       |                                                             |      |           |             |      |       |      |       |                                                                 |     |
|                       |                                                             |      |           |             |      |       |      |       |                                                                 |     |
|                       |                                                             |      |           |             |      |       |      |       |                                                                 |     |
|                       |                                                             |      |           |             |      |       |      |       |                                                                 |     |
|                       |                                                             |      |           |             |      |       |      |       |                                                                 |     |
|                       |                                                             |      |           |             |      |       |      |       |                                                                 |     |
| Ready                 |                                                             |      |           |             |      |       |      |       |                                                                 | NUM |

讀回 DIO 為 Inactive

(10)點選 *Send→Object Access→ReadProperty*,將開啓 ReadProperty 視窗。

| file <u>E</u> dit <u>V</u> iew | Send EPICS Tests Help   |                                                                                   |                                                                                                    |                                                                                                 |              |       |                                                                                                    |  |  |  |
|--------------------------------|-------------------------|-----------------------------------------------------------------------------------|----------------------------------------------------------------------------------------------------|-------------------------------------------------------------------------------------------------|--------------|-------|----------------------------------------------------------------------------------------------------|--|--|--|
|                                |                         |                                                                                   |                                                                                                    |                                                                                                 |              |       |                                                                                                    |  |  |  |
| No TimeStam                    | ✓ MyPort (IP)           | tion                                                                              | SNET                                                                                                    | SADDR                                                                                           | DNFT         | DADDR | Service Time                                                                                            |  |  |  |
| →0 17:32:56.9 ↓1 17:32:56.9    | IP BVLL Alarm and Event | 5304                                                                              | ONLI                                                                                                    | SHOPK                                                                                           | DIEI         | DIDDK | WinterDoperty, ID=68 binary-output_0, present-value, active (1)<br>Simple ACK, ID=68, WinteProperty ACK |  |  |  |
|                                | Object Access           | A CI<br>CI<br>CI<br>CI<br>CI<br>CI<br>CI<br>CI<br>CI<br>CI<br>CI<br>CI<br>CI<br>C | ddListElem<br>hangeList-<br>reateObjec<br>reateObjec<br>reateObjec<br>eadPropert<br>eadPropert<br>eadPropert<br>eadPropert<br>adRange<br>emoveList<br>riteProper<br>riteProper | tent<br>Error<br>t-t-ACK<br>t-Error<br>t<br>y-ACK<br>yMultiple-A<br>Element<br>ty<br>Multiple-F | .CK<br>Error |       |                                                                                                    |  |  |  |
|                                |                         |                                                                                   |                                                                                                    |                                                                                                 |              |       |                                                                                                    |  |  |  |

(11)ReadProperty 視窗→IP 頁籤: Destination 選擇 BNET-5304

| ReadProperty                                         |                                                                                                    |
|------------------------------------------------------|----------------------------------------------------------------------------------------------------|
| [IP] BVLCI   NPCI   Confirmed-Request   ReadProperty | MyPort •                                                                                                    |
| Destination BNET-5304 T 192.168.255.1:47808          | IP<br>BVLL<br>Network<br>Alarm and Event<br>File Access<br>Object Access<br>AddListElement<br>CreateObject ACK<br>CreateObject-ACK<br>CreateObject-ACK<br>CreateObject-Emor<br>DelteObject<br>ReadProperty-ACK<br>ReadPropertyMultiple<br>ReadPropertyMultiple-ACK<br>ReadPropertyMultiple-ACK<br>ReadPropertyMultiple-ACK<br>ReadPropertyMultiple-ACK<br>ReadPropertyMultiple-ACK<br>ReadPropertyMultiple-ACK<br>ReadPropertyMultiple-ACK |
| Object ID required                                   | ▼ Send                                                                                                    |
|                                                      | Close Send & Close                                                                                                    |

(12)ReadProperty 視窗→ReadProperty 頁籤, 依序設置 binary-input, 0、

**present-value**,最後按下 Send & Close 按鈕,步驟如下所示:

| ReadProperty                                           |                                                                                                    |
|--------------------------------------------------------|----------------------------------------------------------------------------------------------------|
| IP   BVLCI   NPCI   Confirmed-Request ReadProperty     | MyPort 🔹                                                                                                    |
| Object ID binary-input, 0 ID<br>Property present-value | IP         BVLL         Network         Alarn and Event         File Access         Object Access         AddListElement         CreateObject         CreateObject ACK         CreateObject Error         DeleteObject         ReadProperty         ReadPropertyMultiple         ReadPropertyMultiple         ReadPropertyMultiple         WritePropertyMultiple         WritePropertyMultiple         WritePropertyMultiple         WritePropertyMultiple         WritePropertyMultiple |
| C0A8FF01 BAC0810A 00110104 0003430C 0C00C000<br>001955 | Send                                                                                                    |
|                                                        | <u>C</u> lose Send & Close                                                                                                    |

● Object ID 項目按下 ID...按鈕選擇 binary-input · BOØ 則 instance 設為 Ø。

| Object ID                                                                                 |                             |  |  |  |  |  |  |  |  |
|-------------------------------------------------------------------------------------------|-----------------------------|--|--|--|--|--|--|--|--|
| An object identifier is made of two components: an object type and<br>an instance number. |                             |  |  |  |  |  |  |  |  |
| Object Type                                                                               | analog-input 🗨              |  |  |  |  |  |  |  |  |
| Reserved Type                                                                             | 0 Reserved types range 0127 |  |  |  |  |  |  |  |  |
| Vendor Type                                                                               | Vendor Types range 1281023  |  |  |  |  |  |  |  |  |
| Instance                                                                                  | 0 Instance range 04194303   |  |  |  |  |  |  |  |  |
| Here is how the value can be entered directly:                                            |                             |  |  |  |  |  |  |  |  |
|                                                                                           | analog-input, 0<br>OK       |  |  |  |  |  |  |  |  |

- Property 選擇 Present-Value
- 按下 *Send & CLose*, VTS 送出封包與 BNET-5304 確認讀回 *Inactive*:注意 BNET-5304 的 DI 為 Close GND 才是 *Active*。若 BOO 為 *Inactive*, 則 BIO 為 *Active*。

| 🙀 7 IS - [yis3.cfg]                         |                                      |      |           |             |      |       |      |       |                                                                      |                  |  |  |  |
|---------------------------------------------|--------------------------------------|------|-----------|-------------|------|-------|------|-------|----------------------------------------------------------------------|------------------|--|--|--|
| <u>F</u> ile ]                              | File Edit View Send EPICS Tests Help |      |           |             |      |       |      |       |                                                                      |                  |  |  |  |
| D 🚔 🖶 🎒 🗙 U 🏟 🚸 🦣 🔤 🖻 🦹 📓                   |                                      |      |           |             |      |       |      |       |                                                                      |                  |  |  |  |
| ▶ 🖬 🐹 🔚 副 副 副 副 副 副 副 副 副 副 副 副 副 副 副 副 副 副 |                                      |      |           |             |      |       |      |       |                                                                      |                  |  |  |  |
| No.                                         | TimeStamp                            | Port | Source    | Destination | SNET | SADDR | DNET | DADDR | Service Type                                                         |                  |  |  |  |
| <b>→</b> 0                                  | 17:32:56.901                         | М    | TD        | BNET-5304   |      |       |      |       | WriteProperty, ID=68 binary-output_0, present-value, active (1)      |                  |  |  |  |
| ← 1                                         | 17:32:56.948                         | М    | BNET-5304 | TD          |      |       |      |       | Simple ACK, ID=68, WriteProperty ACK                                 |                  |  |  |  |
| <b>→</b> 2                                  | 17:33:22.089                         | M    | TD        | BNET-5304   |      |       |      |       | ReadProperty, ID=69 binary-input_0, present-value                    |                  |  |  |  |
| ← 3                                         | 17:33:22.089                         | M    | BNET-5304 | TD          |      |       |      |       | ReadProperty-ACK, ID=69, binary-input_0, present-value, inactive (0) |                  |  |  |  |
|                                             |                                      |      |           |             |      |       |      |       |                                                                      |                  |  |  |  |
|                                             |                                      |      |           |             |      |       |      |       |                                                                      |                  |  |  |  |
|                                             |                                      |      |           |             |      |       |      |       |                                                                      |                  |  |  |  |
|                                             |                                      |      |           |             |      |       |      |       |                                                                      |                  |  |  |  |
|                                             |                                      |      |           |             |      |       |      |       | ReadProperty-                                                        | ACK, ID=69, bina |  |  |  |
| Ready                                       | Ready                                |      |           |             |      |       |      |       |                                                                      |                  |  |  |  |